#### Configurazione avanzata di XAMPP

#### Andrea Atzeni (shocked@polito.it) Marco Vallini (marco.vallini@polito.it)

Politecnico di Torino Dip. Automatica e Informatica

## **Apache – Binding**

#### definisce su quali indirizzi IP e porte il server risponde

- default: tutti gli indirizzi IP (v4 e v6) del server, porta 80
- l'indirizzo IP può essere omesso
  - il server risponde per tutti gli IP configurati
- porta <u>sempre</u> specificata
- esempi:
  - indirizzo 192.168.0.1, porta 80
  - per tutti gli indirizzi IP del server (0.0.0.0)
  - sulle porte 80 e 8080 (e per tutti gli indirizzi IP del server)

definito all'interno del file di configurazione di Apache

- "C:\xampp\apache\conf\httpd.conf" (in MS Windows)
- attraverso la direttiva "Listen"

#### Apache – Binding, esempio

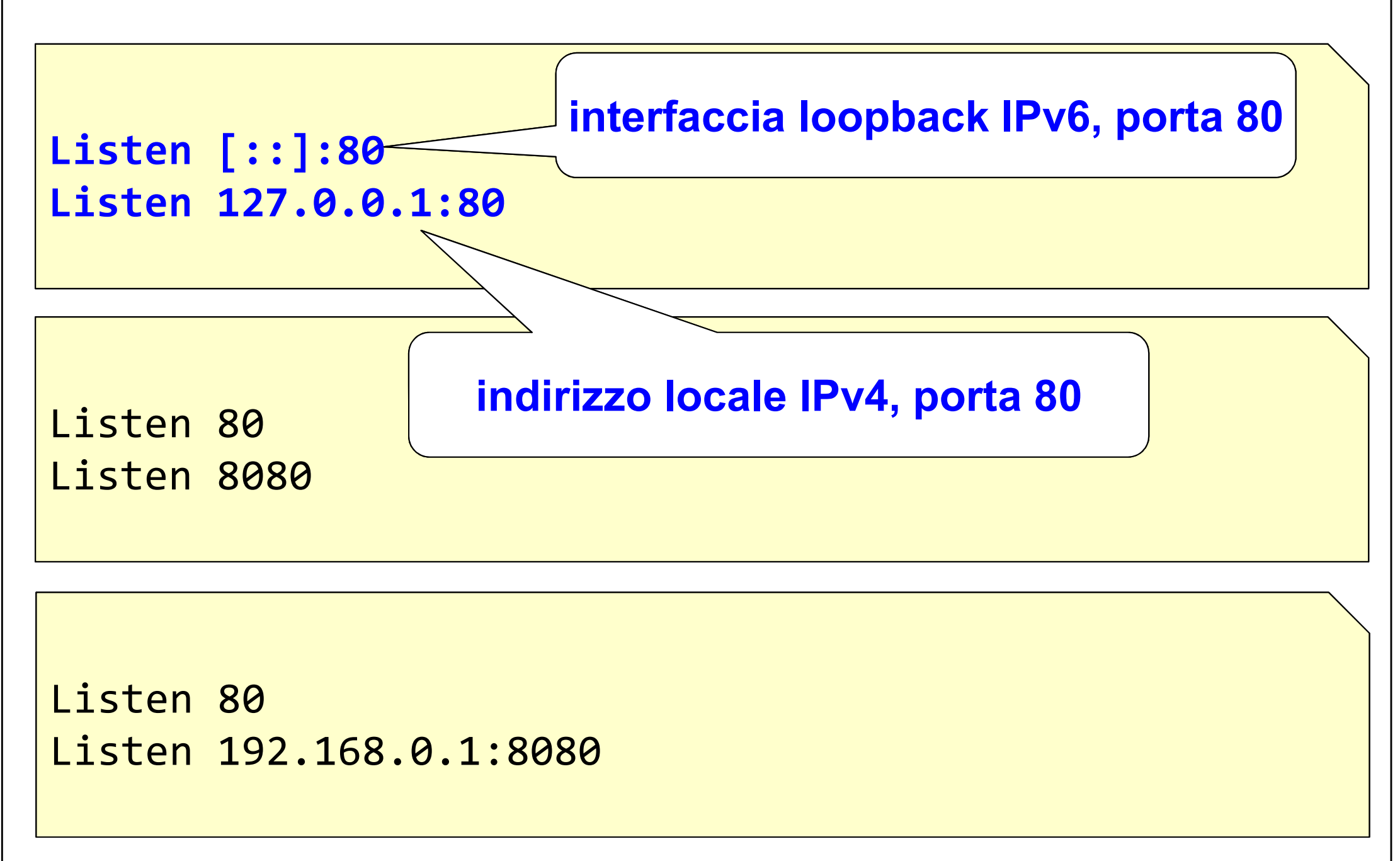

#### Apache – Binding, esempio

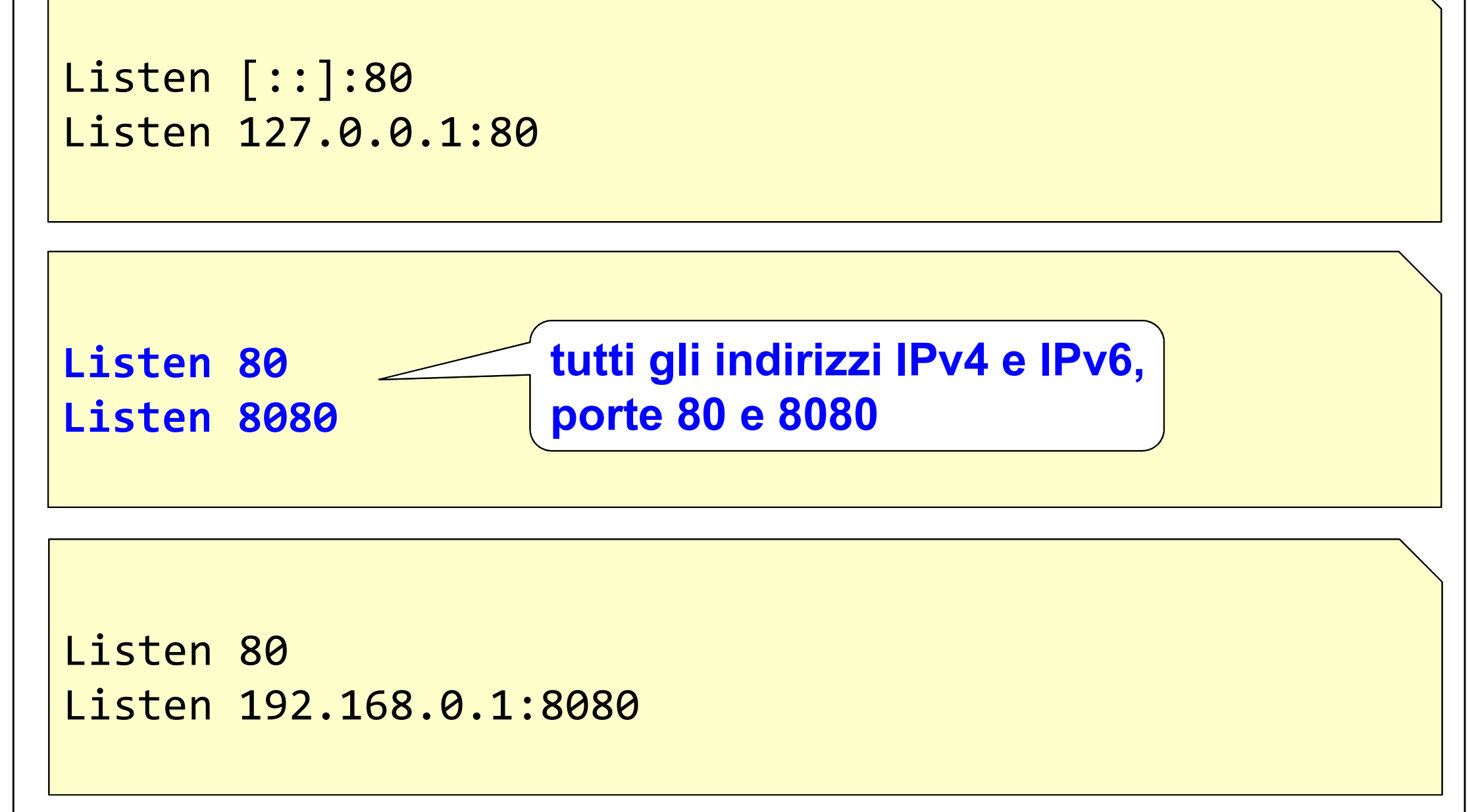

#### Apache – Binding, esempio

Listen [::]:80 Listen 127.0.0.1:80

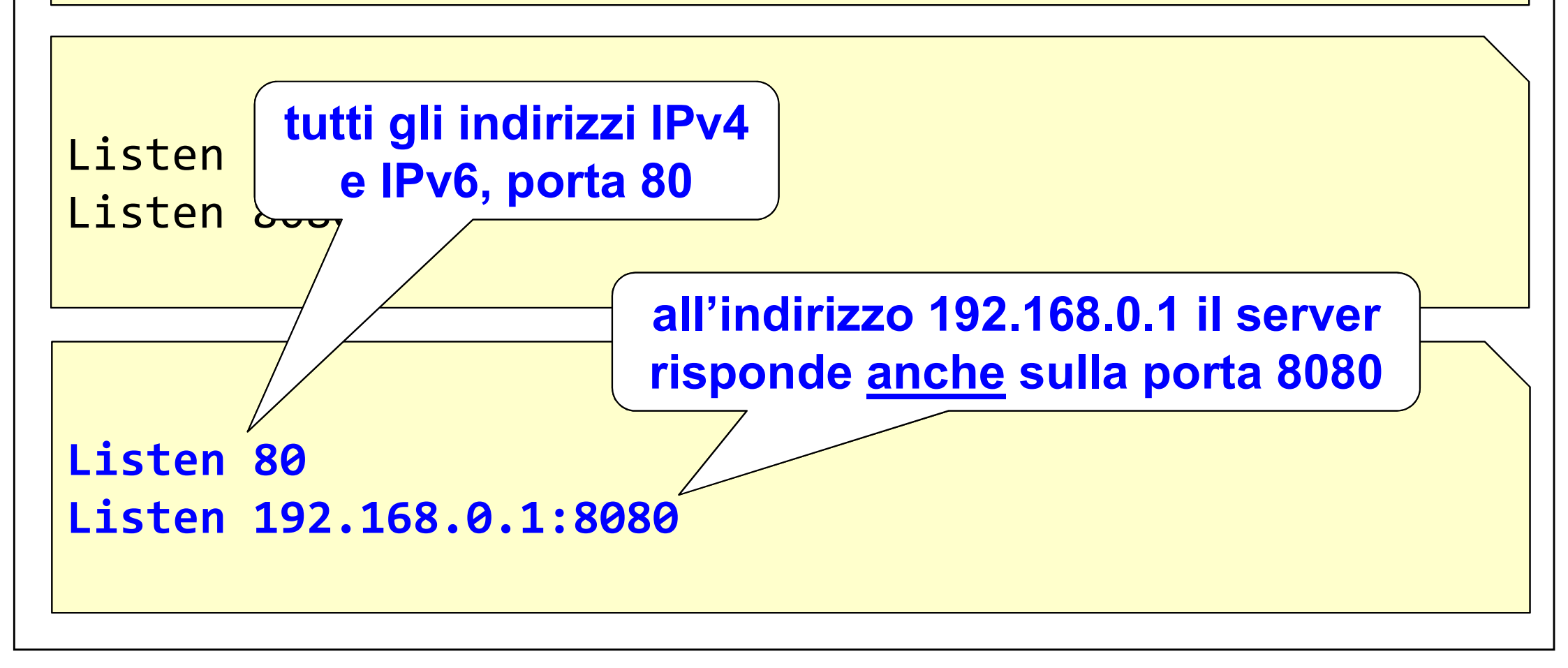

## Host virtuali

#### problema: ospitare più servizi sullo stesso server

- gli indirizzi IPv4 pubblici sono pochi, sempre meno!
- tipicamente venduti a blocchi: 1, 8, 16, …
- non sempre possibile definire una coppia indirizzo IP/porta per tutti i servizi

#### caso più diffuso: domini web

- un hosting provider può ospitare migliaia di domini
- non è possibile acquistare un indirizzo IP per ogni dominio
- necessario adottare host virtuali

## Host virtuali – configurazioni possibili

#### IP-based

- una coppia indirizzo IP/porta per ogni host virtuale
- utile solo per pochi siti web
- non applicabile per provider che ospitano migliaia di siti web

#### name-based

- identificato con un nome
  - es. www.ilmiosito.it
- utile se si hanno pochi indirizzi IP pubblici
  - es. per gestire migliaia di siti web sullo stesso host fisico
- richiede anche la configurazione del DNS
  - creando vari alias (record CNAME) che puntano tutti allo stesso indirizzo IP
  - HTTP indica il server giusto col request header "Host:"

#### Host virtuali – Apache

Virtualhost: meccanismo per configurare più siti web sullo stesso server

- insieme di direttive per la configurazione di Apache
- ServerName (es. www.ilmiosito.it)
- DocumentRoot (es. "C:\xampp\htdocs\ilmiosito.it\" in Win)
- XAMPP: nessuna configurazione predefinita
  - file di configurazione "C:\xampp\apache\conf\extra\httpd-vhosts.conf" (in Win)

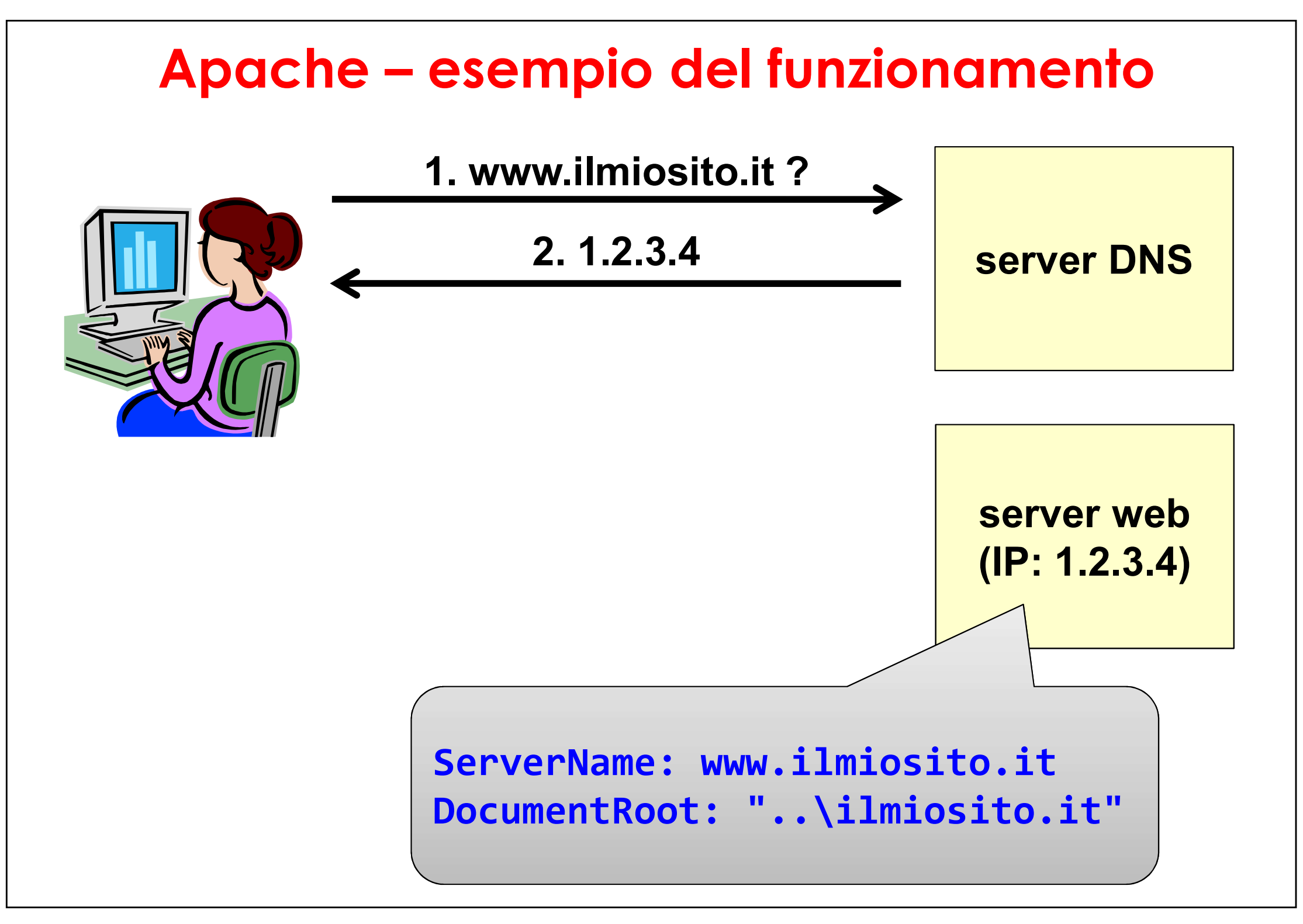

## Apache – esempio del funzionamento

![](_page_9_Figure_1.jpeg)

# Apache – esempio del funzionamento 1. www.ilmiosito.it? 2.1.2.3.4 server DNS 3. richiesta HTTP 4. pagina web server web (IP: 1.2.3.4) ServerName: www.ilmiosito.it DocumentRoot: "..\ilmiosito.it"

![](_page_11_Figure_0.jpeg)

#### Apache – esempio name-based

```
<VirtualHost *:80>
 ServerAdmin webmaster@ilmiosito.it
 ServerName www.ilmiosi .it
 # Document Root
 DocumentRoot "C:\xam
                         indirizzo e-mail dell'amministratore
                                   del sito web
 # Logfiles
 ErrorLog "C:\xampp\apache\logs\ilmiosito.it\error.log"
</VirtualHost>
```

![](_page_13_Figure_0.jpeg)

#### Apache – esempio name-based

```
<VirtualHost *:80>
```

```
ServerAdmin webmaster@ilmiosito.it
ServerName www.ilmiosito.it
```

```
# Document Root
DocumentRoot "C:\xampp\htdocs\ilmiosito.it\"
```

```
# Logfiles
ErrorLog "C:\xamphi/>
```

logs\ilmiosito\_it\error.log"

cartella per le pagine web del sito

</VirtualHost>

#### Apache – esempio name-based

```
<VirtualHost *:80>
```

ServerAdmin webmaster@ilmiosito.it ServerName www.ilmiosito.it

# Document Root
DocumentRoot "C:\xam file di log per eventuali errori

# Logfiles
ErrorLog "C:\xampp\apache\logs\ilmiosito.it\error.log"

</VirtualHost>

![](_page_16_Figure_0.jpeg)

![](_page_17_Figure_0.jpeg)

![](_page_17_Figure_1.jpeg)

![](_page_18_Figure_0.jpeg)

## MySQL/MariaDB

#### gestore di basi di dati relazionale (RDBMS)

- relazionale: basato su relazioni = tabelle
- versioni open source (MariaDB) e commerciali (MySQL)
- disponibile per molti sistemi operativi
- molto diffuso

#### integrato e pre-configurato in XAMPP

- avvio/stop servizio, configurazione porte da pannello di controllo
- interfaccia di gestione in PHP (phpMyAdmin)
- file di configurazione "C:\xampp\mysql\bin\my.ini" (in MS Windows)

#### ATTENZIONE: verificare che non siano attive altre istanze di MySQL/MariaDB prima di procedere

- aprire la lista dei processi di sistema
  - dal menù Start digitare "Services" o "Servizi"
- verificare se tra i servizi è attivo quello di MySQL/MariaDB
  - nel caso fosse attivo, fermarlo e disabilitare l'avvio automatico

| 😢 XAMPP C                                                                                                | 🔁 XAMPP Control Panel v3.1.0 3.1.0 [ Compiled: September 20th 2012 ] |                                                                                                    |                                                                                                    |                  |        |      |          |  |
|----------------------------------------------------------------------------------------------------|----------------------------------------------------------------------|----------------------------------------------------------------------------------------------------|----------------------------------------------------------------------------------------------------|------------------|--------|------|----------|--|
| 8                                                                                                    | XAI                                                                  | MPP Contr                                                                                                    | rol Panel v3                                                                                                    | .1.0 3.1.0       |        |      | 🅜 Config |  |
| Service                                                                                                  | Module                                                               | PID(s)                                                                                                    | Port(s)                                                                                                    | Actions          |        |      | Netstat  |  |
| ×                                                                                                    | Apache                                                               |                                                                                                    |                                                                                                    | Start Admin      | Config | Logs | Shell    |  |
| ×                                                                                                    | MySQL                                                                |                                                                                                    |                                                                                                    | Start Admin      | Config | Logs | Explorer |  |
|                                                                                                    | FileZilla                                                            |                                                                                                    |                                                                                                    | Start            | Config | Logs | Services |  |
|                                                                                                    | Mercury                                                              |                                                                                                    | avvio                                                                                                    |                  | nfig   | Logs | I Help   |  |
|                                                                                                    | Tomcat                                                               |                                                                                                    |                                                                                                    |                  | nfig   | Logs | Quit     |  |
| 15:15:42<br>15:15:48<br>15:15:50<br>15:15:50<br>15:15:50<br>15:15:50<br>15:15:50<br>15:15:50<br>15:15:50 | [main]<br>[main]<br>[main]<br>[main]<br>[main]<br>[main]<br>[main]   | XAMPP Install<br>Checking for p<br>All prerequisite<br>Initializing Mod<br>The FileZilla m<br>The Mercury m<br>The Mercury m<br>Starting Check<br>Control Panel | lation Directory: "<br>prerequisites<br>es found<br>dules<br>nodule is disabled<br>nodule is disabled<br>nodule is disabled<br>k-Timer<br>Ready | 'c:\xampp\"<br>I |        |      |          |  |

| 😢 XAMPP (          | 🔁 XAMPP Control Panel v3.1.0 3.1.0 [ Compiled: September 20th 2012 ] |                                  |                              |         |       |        |      |          |  |  |  |
|--------------------|----------------------------------------------------------------------|----------------------------------|------------------------------|---------|-------|--------|------|----------|--|--|--|
| ខា                 | XA                                                                   | XAMPP Control Panel v3.1.0 3.1.0 |                              |         |       |        |      |          |  |  |  |
| Modules<br>Service | Module                                                               | PID(s)                           | Port(s)                      | Actions |       |        |      | Netstat  |  |  |  |
| ×                  | Apache                                                               |                                  |                              | Start   | Admin | Config | Logs | Shell    |  |  |  |
| ×                  | MySQL                                                                | 2448                             | 3306                         | Stop    | Admin | Config | Logs | Explorer |  |  |  |
|                    | FileZilla                                                            |                                  |                              | Start   | Admin | Config | Logs | Services |  |  |  |
|                    | 1                                                                    |                                  |                              |         |       | g      | Logs | 😡 Help   |  |  |  |
|                    |                                                                      | aentitio                         | cativo de                    | ei proc | cesso | g      | Logs | Quit     |  |  |  |
| 09:48:15           | [main]                                                               | All prerequisi                   | tes found                    |         |       |        |      | •        |  |  |  |
| 09:48:15           | [main]                                                               | Initializing M                   | odules<br>modulo io dicabled |         |       |        |      |          |  |  |  |
| 09:48:15           | [main]                                                               | The Mercury                      | module is disabled           | 4       |       |        |      |          |  |  |  |
| 09:48:15           | [main]                                                               | The Tomcat                       | module is disabled           |         |       |        |      |          |  |  |  |
| 09:48:15           | [main]                                                               | Starting Che                     | ck-Timer                     |         |       |        |      |          |  |  |  |
| 09:48:15           | [main]                                                               | Control Pane                     | I Ready                      |         |       |        |      | =        |  |  |  |
| 09:49:04           | [mysql]                                                              | Attempting to                    | o start MySQL app            | )       |       |        |      |          |  |  |  |
| 09:49:04           | [mysql]                                                              | Status chang                     | ge detected: runnin          | g       |       |        |      |          |  |  |  |
|                    |                                                                      |                                  |                              |         |       |        |      | -        |  |  |  |
|                    |                                                                      |                                  |                              |         |       |        |      |          |  |  |  |

|                    | 🔀 XAMPP Control Panel v3.1.0 3.1.0 [ Compiled: September 20th 2012 ] |                  |                   |          |        |             |      |           |
|--------------------|----------------------------------------------------------------------|------------------|-------------------|----------|--------|-------------|------|-----------|
| 8                  | XA                                                                   | MPP Contro       | ol Panel v3       | .1.0 3.1 | 0      |             |      | Je Config |
| Modules<br>Service | Module                                                               | PID(s)           | Port(s)           | Actions  |        |             |      | Netstat   |
| ×                  | Apache                                                               |                  |                   | Start    | Admin  | Config      | Logs | Shell     |
| ×                  | MySQL                                                                | 2448             | 3306              | Stop     | Admin  | Config      | Logs | Explorer  |
|                    | FileZilla                                                            |                  |                   | Start    | Admin  | Config      | Logs | Services  |
|                    | Mere                                                                 | MUCOL            | ovviata           |          | ta 220 | C)          | Logs | 😡 Help    |
|                    | Tom                                                                  | MYSQL            | avviato           | o (por   | ta 330 | <b>(0</b> ) | Logs | Quit      |
| 09:48:15           | [main]                                                               | All prerequisite | s found           |          |        |             |      | •         |
| 09:48:15           | [main]                                                               | Initializing Mod | ules              |          |        |             |      |           |
| 09.40.15           | [main]                                                               | The Mercury m    | odule is disabled | 4        |        |             |      |           |
| 09:48:15           | [main]                                                               | The Tomcat mo    | dule is disabled  |          |        |             |      |           |
| 09:48:15           | [main]                                                               | Starting Check   | -Timer            |          |        |             |      |           |
| 09:48:15           | [main]                                                               | Control Panel F  | Ready             |          |        |             |      | =         |
| 09:49:04           | [mysql]                                                              | Attempting to s  | tart MySQL app    | )        |        |             |      | -         |
| 09:49:04           | [mysql]                                                              | Status change    | detected: runnin  | g        |        |             |      |           |
|                    |                                                                      |                  |                   |          |        |             |      | ~         |
|                    |                                                                      |                  |                   |          |        |             |      |           |

#### Stop di MySQL/MariaDB

| 🔀 XAMPP Control Panel v3.1.0 3.1.0 [ Compiled: September 20th 2012 ]                                                 |                                                                      |                                                                                                    |                                                                                                    |                        |            |       |      |          |  |  |  |
|----------------------------------------------------------------------------------------------------|----------------------------------------------------------------------|----------------------------------------------------------------------------------------------------|----------------------------------------------------------------------------------------------------|------------------------|------------|-------|------|----------|--|--|--|
| ដ                                                                                                    | XAI                                                                  | XAMPP Control Panel v3.1.0 3.1.0                                                                                                    |                                                                                                    |                        |            |       |      |          |  |  |  |
| <ul> <li>Modules</li> <li>Service</li> </ul>                                                                         | Module                                                               | PID(s)                                                                                                    | Port(s)                                                                                                    | Actions                |            |       |      | Netstat  |  |  |  |
| ×                                                                                                    | Apache                                                               |                                                                                                    |                                                                                                    | Start Ad               | min C      | onfig | Logs | Shell    |  |  |  |
| ×                                                                                                    | MySQL                                                                | 2448                                                                                                    | 3306                                                                                                    | Stop Ad                | min C      | onfig | Logs | Explorer |  |  |  |
|                                                                                                    | FileZilla                                                            | C                                                                                                    |                                                                                                    | Start                  | in C       | onfig | Logs | Services |  |  |  |
|                                                                                                    | Mercury                                                              |                                                                                                    | stop                                                                                                    | di MvSQ                |            | nfig  | Logs | 😣 Help   |  |  |  |
|                                                                                                    | Tomcat                                                               |                                                                                                    |                                                                                                    |                        | , <b>—</b> | nfig  | Logs | Quit     |  |  |  |
| 09:48:15<br>09:48:15<br>09:48:15<br>09:48:15<br>09:48:15<br>09:48:15<br>09:48:15<br>09:48:15<br>09:49:04<br>09:49:04 | [main]<br>[main]<br>[main]<br>[main]<br>[main]<br>[mysql]<br>[mysql] | All prerequisit<br>Initializing Mo<br>The FileZilla r<br>The Mercury<br>The Tomcat r<br>Starting Chec<br>Control Panel<br>Attempting to<br>Status chang | tes found<br>odules<br>module is disabled<br>module is disabled<br>nodule is disabled<br>k-Timer<br>Ready<br>start MySQL app<br>e detected: runnin | i<br>d<br>l<br>D<br>ng |            |       |      |          |  |  |  |

#### MySQL/MariaDB – accesso al file di configurazione

| 🗵 ХАМРР С                                                                                                | P Control Panel v3.1.0 3.1.0 [ Compiled: September 20th 2012 ]     |                                                                                                    |                                                                                                    |           |           |          |               |  |  |  |  |
|----------------------------------------------------------------------------------------------------|--------------------------------------------------------------------|----------------------------------------------------------------------------------------------------|----------------------------------------------------------------------------------------------------|-----------|-----------|----------|---------------|--|--|--|--|
| 8                                                                                                    | XAN                                                                | XAMPP Control Panel v3.1.0 3.1.0                                                                                                    |                                                                                                    |           |           |          |               |  |  |  |  |
| Service                                                                                                  | Module                                                             | PID(s)                                                                                                    | Port(s)                                                                                                    | Actions   |           |          | Netstat       |  |  |  |  |
| ×                                                                                                    | Apache                                                             |                                                                                                    |                                                                                                    | Start Adm | in Config | Logs     | Shell         |  |  |  |  |
| ×                                                                                                    | MySQL                                                              |                                                                                                    |                                                                                                    | Start Adm | in        |          |               |  |  |  |  |
|                                                                                                    | FileZilla                                                          |                                                                                                    |                                                                                                    | Start Adm | in C      | Province |               |  |  |  |  |
|                                                                                                    | Mercury                                                            |                                                                                                    |                                                                                                    | Start Adm | in Conng  | Logs     | <b>I Help</b> |  |  |  |  |
|                                                                                                    | Tomcat                                                             |                                                                                                    |                                                                                                    | Start Adm | in Config | Logs     | Quit          |  |  |  |  |
| 15:15:50<br>15:15:50<br>15:15:50<br>15:15:50<br>15:15:50<br>15:15:50<br>15:15:50<br>15:20:48<br>15:20:53 | [main]<br>[main]<br>[main]<br>[main]<br>[main]<br>[main]<br>[main] | All prerequisit<br>Initializing Mo<br>The FileZilla r<br>The Mercury<br>The Tomcat r<br>Starting Chec<br>Control Panel<br>Executing "c:<br>Executing "se | tes found<br>odules<br>module is disabled<br>module is disabled<br>nodule is disabled<br>k-Timer<br>I Ready<br>\xampp\"<br>ervices.msc" | 1         |           |          |               |  |  |  |  |

![](_page_26_Figure_1.jpeg)

![](_page_27_Figure_1.jpeg)

```
# The MySQL server
[mysqld]
                               cartella per i file temporanei
port = 3306
basedir = "C:/xampp/mysql"
tmpdir = "C:/xampp/tmp"
datadir = "C:/xampp/mysql/data"
pid file = "mysql.pid"
log_error = "mysql_error.log"
```

```
# The MySQL server
[mysqld]
                             cartella per memorizzare i dati
port = 3306
basedir = "C:/xampp/mysql"
tmpdir = "C:/xampp/tmp"
datadir = "C:/xampp/mysql/data"
pid file = "mysql.pid"
log_error = "mysql_error.log"
```

```
# The MySQL server
[mysqld]
port = 3306
                       contiene l'identificativo del processo
basedir = "C:/xampp/mysql"
tmpdir = "C:/xampp/tmp"
datadir = "C:/xampp/mys/ _data"
pid_file = "mysql.pid"
log error = "mysql error.log"
```

```
# The MySQL server
[mysqld]
port = 3306
basedir = "C:/xampp/mysql"
tmpdir = "C:/xampp/tmp"
datadir = "C:/xampp/mysql/data"
                                   log degli errori
pid file = "mysql.pid"
log_error = "mysql_error.log"
```

![](_page_32_Figure_1.jpeg)

![](_page_33_Figure_1.jpeg)

![](_page_34_Figure_1.jpeg)

![](_page_35_Figure_1.jpeg)

## phpMyAdmin

#### strumento utile per gestire un server MySQL/MariaDB

- interfaccia web semplice
- offre funzionalità di base (es. non supporta diagrammi ER)
  - può essere usato per sistemi di produzione (con cautela)
- scritto in PHP, free software

#### funzionalità principali

- creazione di un database
- creazione di una nuova tabella
- definizione e/o modifica dei campi di una tabella
- import/export di un database
- interrogazioni mediante query SQL
- pre-configurato in XAMPP
  - raggiungibile da http://localhost/phpmyadmin/

## phpMyAdmin – Interfaccia principale

| php <b>MyAdmin</b>      | <b>127.0.0.1</b>                                                                                                    |                                                                                                    |
|-------------------------|----------------------------------------------------------------------------------------------------|----------------------------------------------------------------------------------------------------|
| <u>∧</u> <b>≥ 0 0 c</b> | 🗊 Databases 📗 SQL 🕼 Status 📧 Users 🖾 Export 🖾 Import 🤌                                                                                                   | Settings 📴 Synchronize 🔻 More                                                                                                    |
| (Recent tables)         | General Settings  Server connection collation : utf8_general_ci  Appearance Settings  Language : English  Theme: pmahomme  Font size: 82%  More settings | <ul> <li>Database server</li> <li>Server: 127.0.0.1 via TCP/IP</li> <li>Software: MySQL</li> <li>Software version: 5.5.27 - MySQL Community Server<br/>(GPL)</li> <li>Protocol version: 10</li> <li>User: root@localhost</li> <li>Server charset: UTF-8 Unicode (utf8)</li> </ul> <b>Web server</b> <ul> <li>Apache/2.4.3 (Win32) OpenSSL/1.0.1c PHP/5.4.7</li> <li>Database client version: libmysql - mysqlnd 5.0.10 -<br/>20111026 - \$ld:<br/>b0b3b15c693b7f6aeb3aa66b646fee339f175e39 \$</li> <li>PHP extension: mysql @</li> </ul> |
|                         |                                                                                                    | <ul> <li>phpMyAdmin</li> <li>Version information: 3.5.2.2, latest stable version: 4.0.1</li> <li>Documentation</li> <li>Wiki</li> <li>Official Homepage</li> <li>Contribute</li> <li>Get support</li> <li>List of changes</li> </ul>                                                                                                    |

## phpMyAdmin – Interfaccia principale

![](_page_38_Figure_1.jpeg)

## phpMyAdmin – Creazione di un database

![](_page_39_Figure_1.jpeg)

#### phpMyAdmin – Creazione di una tabella

![](_page_40_Figure_1.jpeg)

#### phpMyAdmin – Creazione di una tabella

![](_page_41_Figure_1.jpeg)

|    | 🗐 Se | erver: 127.0 | .0.1 » ( | 🛛 Dat   | abase: nuovo | » 🐻 Ta | ble: mia | tabella         |       |        |   |        |            |   |      | ~       |
|----|------|--------------|----------|---------|--------------|--------|----------|-----------------|-------|--------|---|--------|------------|---|------|---------|
|    | Brow | wse 🕨        | Struc    | ture    | SQL          | Q      | Search   | <b>≩</b> ∉ Inse | ert 💽 | Export | - | Import | Privileges | ▽ | More |         |
| -[ | &    | Users hav    | ing acc  | cess to | o "nuovo.mi  | a_tabe | lla"     |                 |       |        |   |        |            |   |      |         |
|    | User | Host         | Туре     | Privi   | ileges       | Grant  | Action   |                 |       |        |   |        |            |   |      |         |
| 1  | root | 127.0.0.1    | global   | ALL     | PRIVILEGES   | Yes    | 🐉 Edit   | Privileges      |       |        |   |        |            |   |      |         |
| 1  | root | ::1          | global   | ALL     | PRIVILEGES   | Yes    | 🔊 Edit   | Privileges      |       |        |   |        |            |   |      |         |
| 1  | root | localhost    | global   | ALL     | PRIVILEGES   | Yes    | 🐉 Edit   | Privileges      |       |        |   |        |            |   |      |         |
|    |      |              |          |         |              |        |          |                 |       |        |   |        |            |   |      |         |
| ſ  | New  |              |          |         |              |        |          |                 |       |        |   |        |            |   |      |         |
|    | New  | /            |          |         |              |        |          |                 |       |        |   |        |            |   |      |         |
|    | 🖲 Ad | dd user      |          |         |              |        |          |                 |       |        |   |        |            |   |      |         |
|    |      |              |          |         |              |        |          |                 |       |        |   |        |            |   |      |         |
|    |      |              |          |         |              |        |          |                 |       |        |   |        |            |   |      | <b></b> |
|    |      |              |          |         |              |        |          |                 |       |        |   |        |            |   |      |         |

![](_page_43_Figure_1.jpeg)

| → Server: 127.0.0.1 »                                               | 🍵 Database: nuovo                         | 0                       |              |              |                    |               |          |        | ~ |
|---------------------------------------------------------------------|-------------------------------------------|-------------------------|--------------|--------------|--------------------|---------------|----------|--------|---|
| 📝 Structure 🔲 SQ                                                    | L 🔍 Search                                | 🔲 Query 🔜 Exp           | ort 📑 Import | 🥜 Operations | Privileges         | A Routines    | 🕑 Events | ▼ More |   |
| Add user                                                            |                                           |                         |              | 3. ins       | erire il           | nome          | utent    | e      |   |
| User name:<br>Host:                                                 | Use text field:                           | Read_only     Iocalhost |              | <b>4.</b> ir | nserire            | crede         | nziali   | di     |   |
| Password:                                                           | Use text field:                           | ••••••                  |              |              | ac                 | cesso         |          |        |   |
| Re-type:                                                            |                                           | ••••••                  |              |              |                    |               |          |        |   |
| Generate password:                                                  | Generate                                  |                         |              |              |                    |               |          |        |   |
| Generate password:                                                  | Generate                                  |                         |              |              |                    |               |          |        |   |
| Database for user                                                   | th same name and                          | grant all privileges.   |              | 5. sce       | gliere p<br>genera | oermes<br>ali | ssi      |        |   |
| <ul><li>Grant all privileges</li><li>Grant all privileges</li></ul> | on wildcard name (i<br>on database "nuovo | username\_%).<br>o".    |              |              |                    |               |          |        |   |

#### phpMyAdmin – Privilegi di accesso Server: 127.0.0.1 » 📄 Database: nuovo SQL M Structure Search Query Export Import A Operations Routines Privileges More **Global privileges** Check All Note: MySQL privilege names are expressed in English. **Resource limits** Data Structure Administration **V** SELECT CREATE GRANT Note: Setting these options to 0 (zero) removes the limit. INSERT ALTER SUPER \* \* MAX QUERIES PER HOUR 0 INDEX PROCESS UPDATE RELOAD DELETE DROP \* MAX UPDATES PER HOUR 0 CREATE TEMPORARY TABLES SHUTDOWN FILE 0 \* \* MAX CONNECTIONS PER HOUR SHOW VIEW SHOW DATABASES CREATE ROUTINE LOCK TABLES \* MAX USER CONNECTIONS 0 ALTER ROUTINE REFERENCES EXECUTE REPLICATION CLIENT **V** CREATE VIEW REPLICATION SLAVE CREATE USER EVENT TRIGGER

![](_page_45_Picture_1.jpeg)

Go

| → Server: 127.0.0.1 »       | 🍘 Database: nuovo                                                                                                    |                                                                                                    | ~                                                                                    |  |  |  |  |
|-----------------------------|----------------------------------------------------------------------------------------------------|----------------------------------------------------------------------------------------------------|--------------------------------------------------------------------------------------|--|--|--|--|
| 📝 Structure 📗 SG            | AL 🥄 Search 🗊 Query 🔜                                                                                                    | Export 📑 Import 🥜 Op                                                                                                    | erations 🖭 Privileges 🖓 Routines 🔻 More                                              |  |  |  |  |
| Global privileges           | Check All                                                                                                    | 6. permettere operazioni                                                                                                    |                                                                                      |  |  |  |  |
| Note: MySQL privilege names | are expressed in English.                                                                                                    |                                                                                                    |                                                                                      |  |  |  |  |
| Data                        | Structure                                                                                                    | Administration                                                                                                    | Resource limits                                                                      |  |  |  |  |
| SELECT                      | CREATE                                                                                                    | GRANT SUPER                                                                                                    | Note: Setting these options to 0 (zero) removes the limit.                           |  |  |  |  |
| UPDATE                      | INDEX                                                                                                    | PROCESS                                                                                                    | MAX QUERIES PER HOUR 0                                                               |  |  |  |  |
| DELETE<br>FILE              | <ul> <li>DROP</li> <li>CREATE TEMPORARY TABLES</li> <li>SHOW VIEW</li> <li>CREATE ROUTINE</li> <li>ALTER ROUTINE</li> <li>EXECUTE</li> <li>CREATE VIEW</li> <li>EVENT</li> <li>TRIGGER</li> </ul> | <ul> <li>RELOAD</li> <li>SHUTDOWN</li> <li>SHOW DATABASES</li> <li>LOCK TABLES</li> <li>REFERENCES</li> <li>REPLICATION CLIENT</li> <li>REPLICATION SLAVE</li> <li>CREATE USER</li> </ul> | MAX UPDATES PER HOUR 0 🔄<br>MAX CONNECTIONS PER HOUR 0 😒<br>MAX USER_CONNECTIONS 0 😒 |  |  |  |  |
| Console                     |                                                                                                    |                                                                                                    | Go                                                                                   |  |  |  |  |

#### phpMyAdmin – Query SQL

| 🚅 127.0.0.1                                     |                                |                    |
|-------------------------------------------------|--------------------------------|--------------------|
| Databases                                       | 1. click su SQL                | Synchronize   More |
| Run SQL query/queries on server "127.0.0.1": () |                                |                    |
| 1                                               |                                |                    |
|                                                 | <b>2. Inserimento della qu</b> | iery SQL           |
|                                                 |                                |                    |
| Clear                                           |                                |                    |
| Bookmark this SQL query:                        |                                |                    |
| [Delimiter : ] 🗹 Show this query here again     | Retain query box Go            |                    |

## phpMyAdmin – Export

![](_page_48_Figure_1.jpeg)

## phpMyAdmin – Import

![](_page_49_Figure_1.jpeg)

## phpMyAdmin – Import

#### Partial Import:

Allow the interruption of an import in case the script detects it is close to the PHP to import large files, however it can break transactions.)

| Number of ro | ows to skip, starting from the first row: 0 |
|--------------|---------------------------------------------|
|              | 3. formato (tipicamente SQL)                |
| Format:      |                                             |
| SQL          |                                             |
| Format-Spe   | ecific Options:                             |
|              | SQL compatibility mode: NONE                |
|              | Do not use AUTO_INCREMENT for zero values   |
| Go           |                                             |